# EDITAL Nº 66/2020/PROGRAD

O PRÓ-REITOR DE GRADUAÇÃO, nomeado pela Portaria nº 24/2020/GR, de 31 de janeiro de 2020, com base nas atribuições delegadas pela Portaria UNILA nº 042, de 25 de janeiro de 2017, resolve:

CONSIDERANDO as PORTARIAS nº 96/2020/GR e 123/2020/GR - UNILA que suspenderam as aulas presenciais na UNILA em decorrência da Pandemia de Coronavírus.

CONSIDERANDO as normas estabelecidas na RESOLUÇÃO COSUEN Nº 005/2020 que regulamenta o Período Especial Emergencial na graduação da UNILA, em caráter excepcional, enquanto durar a situação de pandemia de Covid-19, causada pelo vírus SARS-CoV-2.

CONSIDERANDO as normas estabelecidas na RESOLUÇÃO CONSUN 009/2020 que aprova o Calendário Acadêmico da Graduação do Período Especial Emergencial da UNILA.

CONSIDERANDO as normas estabelecidas na RESOLUÇÃO n°17/2018/COSUEN que regulamenta o Programa de Monitoria Acadêmica da Universidade Federal da Integração Latino-Americana-UNILA

CONSIDERANDO A RESOLUÇÃO COSUEN N° 7/2020/COSUEN que altera excepcionalmente o Programa de Monitoria Acadêmica - PROMA (Resolução n° 017/2018/Cosuen) e estabelece as regras e procedimentos para implementação da monitoria acadêmica em componentes curriculares ofertados exclusivamente durante o período de Ensino Remoto Emergencial - ERE (Resolução n° 005/2020/Cosuen).

Tornar públicas as regras e prazos para a submissão dos projetos para a Monitoria Acadêmica durante o período de Ensino Remoto Emergencial da UNILA, para atendimento dos Componentes Curriculares ofertados no segundo ciclo de oferta.

# 1. DA FINALIDADE

Este Edital tem por finalidade a submissão de projetos de monitoria para componentes curriculares com oferta de atividades remotas, devido a suspensão de atividades acadêmicas presenciais na UNILA, no Período Especial Emergencial da graduação.

# 2. DOS OBJETIVOS

O Programa de Monitoria Acadêmica da UNILA objetiva viabilizar atividades de acompanhamento discente, vinculadas às necessidades de formação acadêmica dos estudantes de graduação, aprimorando o processo de ensino e aprendizagem relacionado ao conteúdo programático dos componentes curriculares de seus cursos.

# 3. DAS BOLSAS

3.1 Para o segundo ciclo, compreendido entre 13 de outubro e 23 de dezembro de 2020, serão ofertadas 84 bolsas.

3.2 As bolsas só serão distribuídas para os projetos deferidos após a publicação do edital de resultado final.

3.3 Na submissão do projeto o docente deverá indicar o período de oferta do componente curricular, que será o mesmo de atuação do monitor.

3.4 O valor das bolsas é de R\$ 400,00 (quatrocentos reais) mensais.

Parágrafo único. Se as atividades da monitoria encerrarem até o dia 15° do mês, a remuneração corresponderá a metade do valor integral da bolsa, e se as atividades finalizarem a partir do dia 16° do mês, a remuneração será integral.

3.5 A carga horária a ser cumprida pelo monitor deverá ser de no mínimo 20 (vinte) horas semanais para a monitoria acadêmica remunerada, e no mínimo 12 (doze) horas semanais para a monitoria acadêmica não remunerada.

3.6 A monitoria remunerada tem caráter temporário e não poderá ser acumulada com estágios remunerados (obrigatórios ou não obrigatórios) e bolsas de outras ações acadêmicas, exceto quando se tratar de bolsas recebidas no âmbito das Políticas de Assistência Estudantil.

# 4. DOS REQUISITOS E PROCEDIMENTOS PARA PARTICIPAÇÃO

4.1 O solicitante deverá ser docente na Instituição.

4.2 O solicitante deverá ser o professor responsável por ministrar o componente curricular objeto da solicitação;

4.3 O componente curricular deve estar sendo ofertado remotamente, no segundo ciclo de ofertas do Ensino Remoto Emergencial da UNILA.

4.4 O projeto de monitoria, encaminhado pelo docente, deverá considerar que as atividades executadas pelo monitor serão realizadas de forma remota.

4.5 A submissão do projeto que contemplará o componente curricular ofertado de forma remota deverá ser realizada exclusivamente por meio do Sistema Integrado de Gestão de Atividades Acadêmicas SIGAA, no Módulo Monitoria, conforme o ANEXO I deste edital.

4.5.1 Os critérios para a seleção dos monitores deverão constar no cadastro da proposta, conforme o anexo I deste edital, sob pena de desclassificação.

4.5.2 No momento de cadastro do projeto de monitoria o docente proponente deverá indicar a quantidade de vagas para monitores bolsistas e voluntários que o projeto precisa para ser executado.

4.5.3 Cada projeto de monitoria acadêmica para o ERE poderá solicitar 1 (um) monitor para cada 10 (dez) discentes matriculados no componente curricular.

Parágrafo único. Serão aceitas propostas de monitoria para componentes curriculares com turma

única com menos de 10 (dez) alunos.

4.6 Para submissão do projeto de monitoria os docentes não poderão ter pendências com a PROGRAD.

4.7 Cada Componente Curricular pode ter apenas um projeto de monitoria vinculado a ele.

4.7.1 Os Componentes curriculares com mais de uma turma ofertada, poderão ter um projeto de monitoria vinculado a cada turma.

4.8 Se o projeto seguir todos os requisitos indicados no item 4, será avaliado conforme os critérios do item 5.

4.9 A PROGRAD não se responsabilizará por projetos não recebidos em decorrência de eventuais problemas técnicos e congestionamentos de rede.

4.10 A PROGRAD divulgará, através de correio eletrônico institucional, no prazo de três dias úteis após o prazo final de inscrição de propostas, a lista dos projetos de monitoria cadastrados bem como os respectivos docentes responsáveis e os critérios de seleção de monitores.

4.10.1 A PROGRAD, por meio de correio eletrônico institucional, enviará às coordenações de curso e ao Ciclo Comum de Estudos a lista dos projetos de monitoria em execução para que deem ciência dos mesmos. Os prazos ficam flexibilizados até que transcorra metade do cronograma de execução das atividades de monitoria.

# 5. DA CLASSIFICAÇÃO DAS PROPOSTAS

5.1 Para a classificação dos projetos de monitoria, aplicar-se-ão os seguintes critérios:

I. O número de alunos nas turmas, priorizando aquelas com maior número de alunos por docente;

II. A carga horária total do componente curricular, independente da divisão em atividades síncronas e assíncronas, priorizando as propostas para componentes de maior carga horária;

III. A carga horária semanal da disciplina, priorizando as propostas com maior carga horária semanal de atividades.

IV- Maior número de discentes formandos na turma objeto da proposta de monitoria.

Parágrafo único. No caso de haver recurso suficiente para atender todos os projetos de monitoria submetidos, é dispensada a aplicação dos critérios de classificação.

# 6. DA SELEÇÃO DOS MONITORES

6.1. Os docentes que submeteram projetos de monitoria, deverão cadastrar o processo seletivo de escolha dos monitores no SIGAA, conforme orientações constantes no anexo II deste edital.

6.2 O discente interessado em participar do processo de seleção de monitores, deverá acessar o Sistema Eletrônico de Gestão de Atividades Acadêmicas - SIGAA (Portal do Discente>Menu Monitoria> Inscrever-se em Seleção de Monitoria) no prazo de até três dias úteis após a divulgação das propostas, conforme item 4.10.

6.3 Os docentes deverão cadastrar o resultado da seleção e convocar (indicar) o (s) monitor (es) selecionados conforme cronograma do item 8.

6.4 A PROGRAD não se responsabilizará por inscrições não efetivadas em decorrência de eventuais problemas técnicos e congestionamentos de rede.

6.5 Serão de responsabilidade exclusiva do candidato a identificação correta do dia e horário da seleção.

6.6 Os interessados poderão efetuar mais de uma inscrição em mais de um projeto de monitoria, devendo realizar um novo login no sistema para cada nova inscrição que pretenda realizar.

# 6. DA ETAPA DE RECURSO

6.1 Somente serão admitidos recursos que versem sobre falhas de julgamento quanto à classificação do projeto ou procedimentos administrativos.

6.1.1 Não serão consideradas como recurso alterações no conteúdo da proposta inicial.

6.2 Os pedidos de recurso deverão ser realizados exclusivamente no <u>SIGAA</u>, no Portal do Docente, na Aba Ensino > Projetos > Projetos de Monitoria/Apoio da Qualidade do Ensino > Coordenação de Projeto > Solicitar Reconsideração da Avaliação.

# 7. DOS RELATÓRIOS DE ATIVIDADES

7.1 Todos os monitores bolsistas e voluntários deverão cadastrar no SIGAA, conforme cronograma do item 8, relatório de atividades/frequências e os docentes coordenadores dos projetos deverão realizar a validação desses relatórios também de acordo com os prazos do referido item.

| Período       | Atividade                                                                                                 |
|---------------|----------------------------------------------------------------------------------------------------|
| 02/10 a 07/10 | Período de Submissão dos projetos de monitoria pelo SIGAA                                                 |
| Até 08/10     | Cadastro do processo seletivo de monitores no SIGAA pelos docentes responsáveis pelo projeto de monitoria |
| 13/10         | Resultado de Classificação Preliminar das propostas/ Lista das propostas cadastradas                      |
| Até 13/10     | Divulgação em correio eletrônico das propostas cadastradas                                                |
| 13/10 a 16/10 | Inscrição dos candidatos a monitores no SIGAA                                                             |
| 14/10         | Prazo de interposição de recurso sobre o edital de resultado de classificação preliminar                  |
| 15/10         | Resultado Final das propostas                                                                             |

# 8. DO CRONOGRAMA DO SEGUNDO CICLO

| Até 16/10     | Cadastro do resultado e convocação (indicação) do monitor no sistema para assinatura eletrônica do termo de compromisso                   |
|---------------|----------------------------------------------------------------------------------------------------|
| 19/10         | Data para os monitores convocados assumirem a monitoria no SIGAA/Portal<br>do Discente e assinarem eletronicamente o termo de compromisso |
| 19/10         | Início das atividades dos bolsistas                                                                                                    |
| 18/11 a 20/11 | Cadastro e Validação do Relatório de Atividades/Frequência NOVEMBRO<br>Período de referência: 19/10 a 20/11(sexta)                        |
| 16/12 a 18/12 | Cadastro e Validação do Relatório de Atividades/Frequência DEZEMBRO<br>Período de referência: 22/11(segunda) a 23/12                      |

# 9. DOS PROCEDIMENTOS PARA IMPLEMENTAÇÃO DAS BOLSAS

9.1 O resultado final deste processo seletivo será divulgado no Portal de Editais da Graduação, no site institucional da UNILA.

9.2 Para que o monitor possa iniciar suas atividades de bolsista o Termo de compromisso deve ter todas as informações atualizadas do estudante, inclusive referente a conta bancária.

9.3 É obrigatório que o bolsista possua conta corrente em seu nome. Não serão aceitas contas conjuntas, contas em bancos digitais ou contas tipo "fácil".

9.4 É obrigatório o cadastro do Relatório de Atividades/Frequência elaborado pelo discente e a validação do mesmo pelo docente no prazo estabelecido no cronograma deste edital.

# 10. DAS DISPOSIÇÕES FINAIS

10.1 Os casos não previstos neste edital serão avaliados pela Pró-Reitoria de Graduação-PROGRAD.

Parágrafo único. Eventuais casos não previstos na Resolução nº 7/2020/COSUEN e que afrontem diretamente às Resoluções COSUEN nº 017/2018 e 002/2020 serão tratadas pela COSUEN.

Foz do Iguaçu, 02 de outubro de 2020.

PABLO HENRIQUE NUNES Pró-Reitor de Graduação

# ANEXO I

### **CADASTRO DO PROJETO DE MONITORIA**

#### 1. Acessar o <u>SIGAA</u>.

### No Portal do Docente, acessar Menu "Ensino" > "Projetos" > "Projeto de Monitoria / Apoio da Qualidade do Ensino" > "Submeter Projeto"

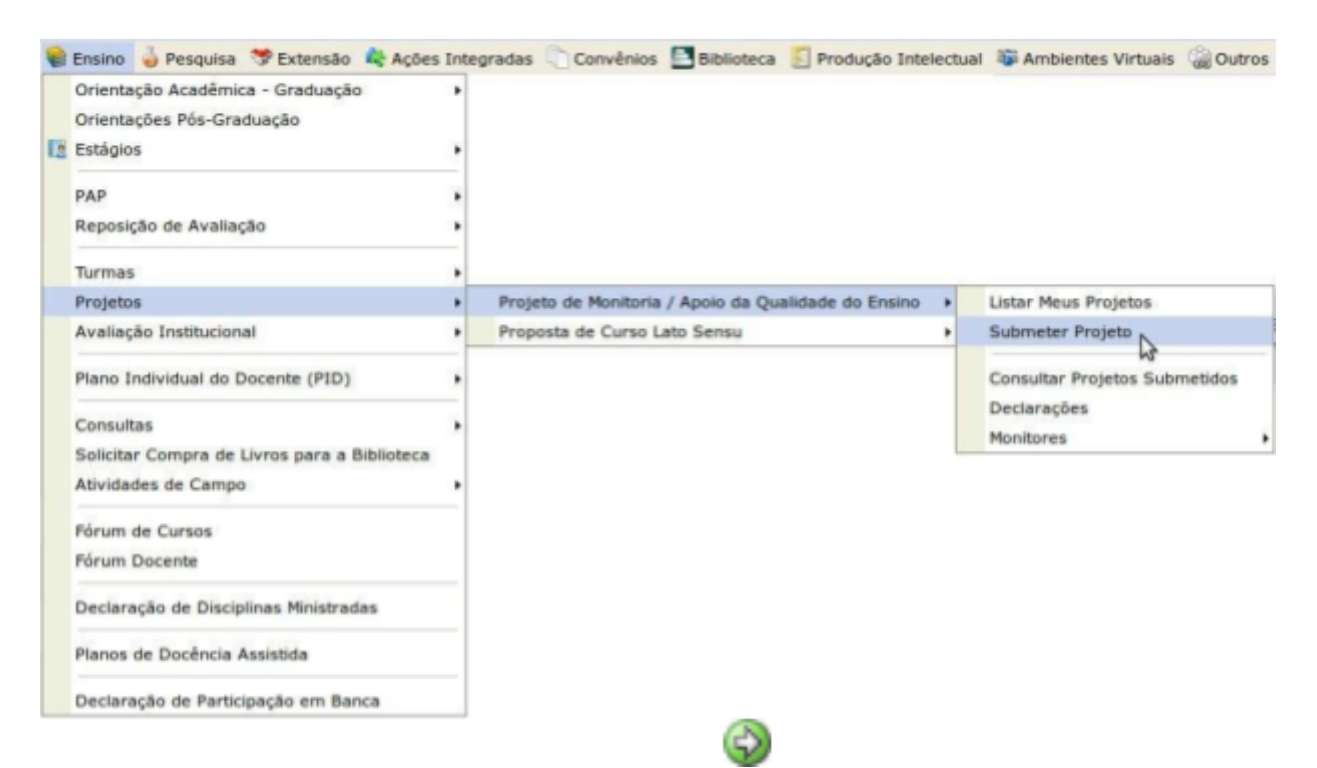

Ou clicar no ícone "Submeter Proposta de Projeto" de entrada do Portal do Docente:

na área "Editais Publicados" na página

| EDITAIS PUBLICADOS       |                             |
|--------------------------|-----------------------------|
| Edital                   | Período de Submissões       |
| EXTENSÃO                 | 08/09/2014 a 05/10/2014 🥥 🚱 |
| EDITAL PROEX 14/2014     |                             |
| MONITORIA                | 01/01/2014 a 31/12/2014 🥥 🚱 |
| Edital Monitoria 2014-01 |                             |
|                          | ver todos os editai         |

Ao acessar a funcionalidade de Submissão de Projeto de Monitoria a seguinte tela será exibida, correspondente à primeira de sete etapas:

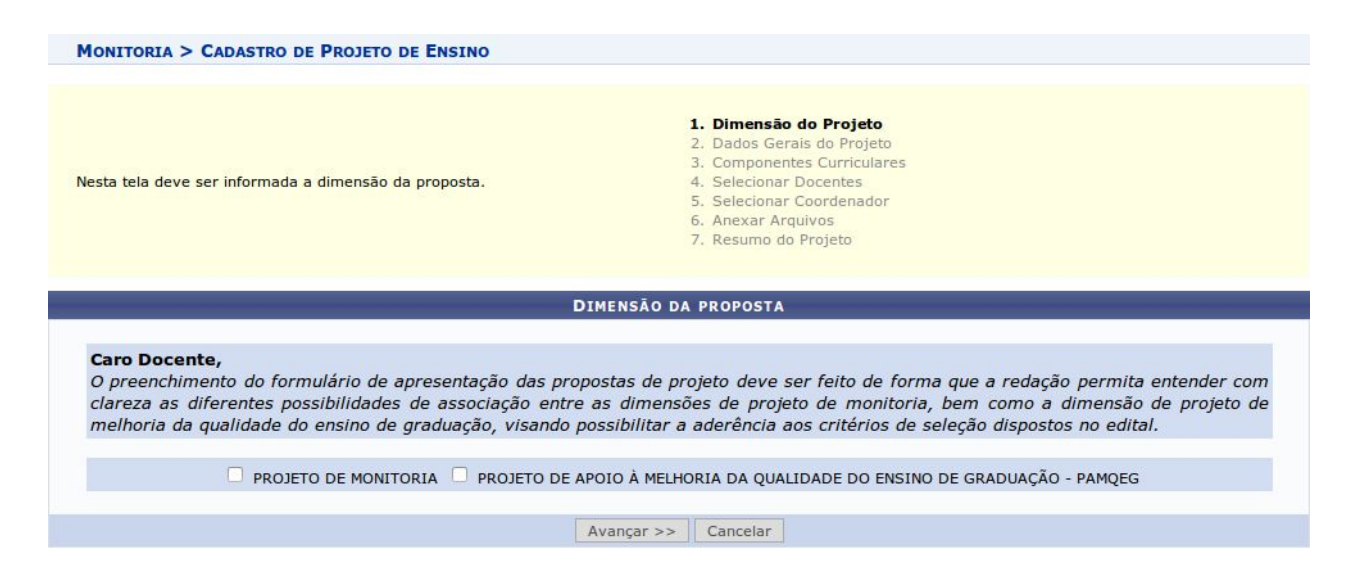

Na tela acima, selecionar a dimensão da proposta do projeto de monitoria a ser cadastrado: **PROJETO DE MONITORIA**. Após escolher a dimensão desejada, clicar no botão "**Avançar**" para continuar.

 Preencher o "Título do Projeto" e selecionar a "Forma de Financiamento do Projeto": "Financiamento Interno". Ao selecionar "Financiamento Interno", surgirão os campos "Edital" e "Bolsas solicitadas", conforme imagem abaixo:

| Financiamento Interno: 🗹 💽 |           |   |
|----------------------------|-----------|---|
| Edital: *                  | SELECIONE | · |
| Bolsas Solicitadas: *      | 0         |   |

3. Escolher o Edital da lista e em seguida informar a quantidade total de bolsas (VOLUNTÁRIAS E REMUNERADAS) que deseja solicitar. Nesse momento, o sistema não faz diferença entre bolsas remuneradas e não remuneradas, sendo que primeiramente fará a distribuição das bolsas remuneradas conforme a classificação de cada projeto e das não remuneradas com base na quantidade solicitada. Em seguida o Docente deverá preencher as informações da proposta de projeto de monitoria: 4. Inserir um título para o projeto e selecionar no campo "Coordenação autorizadora", o curso de graduação no qual pertence o componente curricular do projeto:

| Nesta tela devem ser informados os dados gerais do Projeto.                                                                                                    | 1. Dados Gerais do Projeto<br>2. Componentes Currículares<br>3. Selecionar Docentes<br>4. Selecionar Coordenador<br>5. Anexar Arquivos<br>6. Resumo do Projeto                                                                                                    |
|----------------------------------------------------------------------------------------------------|----------------------------------------------------------------------------------------------------|
| Solicitar                                                                                                    | R CADASTRO DE PROJETO DE ENSINO                                                                                                    |
| DADOS GERAIS                                                                                                    |                                                                                                    |
| Título do Projeto: *                                                                                                    |                                                                                                    |
| Coordenação Autorizadora: 🔹 DEPARTAMENTO DE ACOMPANHAM                                                                                                    | ENTO DO CICLO COMUM                                                                                                    |
| DETALHES DO FINANCIAMENTO                                                                                                    |                                                                                                    |
| Edital: * SELECIONE                                                                                                    |                                                                                                    |
| Bolsas Solicitadas: 🔹                                                                                                    |                                                                                                    |
| Ano de Referência:<br>Período:                                                                                                    |                                                                                                    |
| DIMENSÃO DO PROJETO                                                                                                    |                                                                                                    |
| Monitoria PAMQEG                                                                                                    | Monitoria e PAMQEG                                                                                                    |
| Monitoria PAMQEG                                                                                                    | Monitoria e PAMQEG                                                                                                    |
| Monitoria PAMQEG  Mustificativa e Diagnóstico Objetiv Metodologia Processo S  stificativa e Diagnóstico para Execução do Projeto: *  Destaque a relevância e o porquê da necessidade de desenvolver principalmente aquelas direcionadas aos componentes curriculare                                                                                            | Monitoria e PAMQEG<br>eletivo<br>tal projeto. Deixe claras as razões e explicite dados/diagnósticos que ressaltem tal necessidade,<br>s que serão contemplados na proposta.                                                                                                    |
| Monitoria       PAMQEG         Justificativa e Diagnóstico       Objetiv       Metodologia       Processo S         Instificativa e Diagnóstico para Execução do Projeto: *         Destaque a relevância e o porquê da necessidade de desenvolver principalmente aquelas direcionadas aos componentes curriculare         X 🖎 🖎 🏠 🏠 B X U Asc 📰 🗃 📑 🚎 E III   | Monitoria e PAMQEG  eletivo tal projeto. Deixe claras as razões e explicite dados/diagnósticos que ressaltem tal necessidade, s que serão contemplados na proposta.      E Fonte      Tamanho da                                                                                                    |
| Monitoria       PAMQEG         Nustificativa e Diagnóstico       Objetiv       Metodologia       Processo S         Instificativa e Diagnóstico para Execução do Projeto:       *         Destaque a relevância e o porquê da necessidade de desenvolver principalmente aquelas direcionadas aos componentes curriculare         X 🗠 🖄 🏠 🏦 🌿 🖳 Met E 🗟 🗐 📓 III | Monitoria e PAMQEG eletivo tal projeto. Deixe claras as razões e explicite dados/diagnósticos que ressaltem tal necessidade, s que serão contemplados na proposta. Image: Image: Ima |

- <u>Justificativa e Diagnóstico</u>: Inserir a justificativa para execução do projeto de monitoria. O usuário deverá incluir os beneficios esperados no processo ensino-aprendizagem dos alunos de graduação vinculados ao projeto. Explicitar também o retorno para os cursos de graduação e para os professores da Unila em geral;
- <u>Objetivos:</u> Fornecer os objetivos (Geral e específico) do projeto de monitoria;
- <u>Metodologia</u>: Descrever a metodologia de desenvolvimento do projeto de monitoria;
- <u>Resultados:</u> Descrever os resultados esperados ao final do projeto de monitoria;
- <u>Processo Seletivo:</u> Inserir informações quanto aos critérios de seleção do(s) monitor(es).

É possível salvar parcialmente a Proposta, clicando no botão "Gravar Proposta". Após preenchidos todos os campos, clicar no botão "Avançar" para continuar.

A seguinte tela será exibida:

| DRIAL DO DOCENTE > CADASTRO                                                                                    | J DE PROJETO DE ENSINO                                                                                                    |                                                                                                    |
|----------------------------------------------------------------------------------------------------|----------------------------------------------------------------------------------------------------|----------------------------------------------------------------------------------------------------|
| Digite o nome do Componente Curricu<br>Intão e clique em Adicionar Compone<br>ambém em Adicionar Componente Cu | lar e espere o sistema abrir uma caixa para seleção. Selecione<br>nte Curricular. Se preferir, digite o código da disciplina e clique<br>ırricular.         | 1. Dimensão do Projeto<br>2. Dados Gerais do Projeto<br><b>3. Componentes Curriculares</b><br>4. Selecionar Docentes<br>5. Selecionar Coordenador<br>6. Anexar Arquivos<br>7. Resumo do Projeto |
|                                                                                                    | SELECIONAR COMPONENTES CURRICULARES PAR                                                                                                    | A O PROJETO                                                                                                    |
| ADICIONAR COMPONENTE CURRI                                                                                     | CILLAR                                                                                                    |                                                                                                    |
| ADICIONAR COMPONENTE CURRI<br>Por Nome:                                                                        | CULAR                                                                                                    |                                                                                                    |
| ADICIONAR COMPONENTE CURRI<br>Por Nome:                                                                        | CULAR<br>Adicionar Componente Curricular                                                                                                    |                                                                                                    |
| ADICIONAR COMPONENTE CURRI<br>Por Nome:                                                                        | CULAR<br>Adicionar Componente Curricular                                                                                                    | to de Ensino                                                                                                    |
| ADICIONAR COMPONENTE CURRI<br>Por Nome:                                                                        | CULAR<br>Adicionar Componente Curricular                                                                                                    | to de Ensino                                                                                                    |
| ADICIONAR COMPONENTE CURRI<br>Por Nome:                                                                        | CULAR<br>Adicionar Componente Curricular<br>S: Remover Componente Curricular do Projet<br>CULARES DO PROJETO *<br>Não há Componentes Curriculares Adicionad | to de Ensino<br>dos!                                                                                                    |

5. Selecionar um Componente Curricular para adicionar ao Projeto da Monitoria. Para adicionar, o docente deve digitar o nome do (s) Componente (s) Curricular (es), ao digitar as primeiras letras o sistema apresentará uma caixa para seleção. Clicar no Componente desejado e em seguida clicar no botão "Adicionar Componente Curricular".

O Sistema vai apresentar novos campos para serem preenchidos conforme a seguinte imagem:

| SELECIONAR COMPONENTES CURRICULARES PARA O PROJETO                                                                                                    | 1 |
|----------------------------------------------------------------------------------------------------|---|
| ADICIONAR COMPONENTE CURRICULAR                                                                                                    |   |
| Por Nome:                                                                                                    |   |
| Adicionar Componente Curricular                                                                                                    |   |
| 3 Remover Componente Curricular do Projeto de Ensino                                                                                                    |   |
| LISTA DE COMPONENTES CURRICULARES DO PROJETO *                                                                                                    |   |
| Componente Curricular: EER0109 - FÍSICA I                                                                                                    |   |
| Períodos de Oferecimento da Monitoria: 🛛 1º Semestre 🔷 2º Semestre                                                                                                    |   |
| PLANO DE TRABALHO                                                                                                    |   |
| Carga-horária semanal destinada ao projeto: *                                                                                                    |   |
| Atividades desenvolvidas pelo monitor: *                                                                                                    |   |
| 🔏 🖺 🏦 👫 🎼 B Ι U 🗛 🗄 冨 冨 富 冨 三 🗄 🏣 Fonte 🔹 Tamanho da 🖬 🥙 🐏 📥 🐝 💀 🗙 🗴 Ω                                                                                                    |   |
|                                                                                                    |   |
| Avaliação do Monitor: *                                                                                                    |   |
| X the the latence of the latence of the latence o |   |
| Gravar Proposta << Voltar Cancelar Avançar >>                                                                                                    |   |
|                                                                                                    |   |

\* Campos de preenchimento obrigatório.

Selecionar o período em que a Monitoria será oferecida: 2º SEMESTRE

Na seção "Plano de Trabalho", definir a carga-horária semanal destinada ao projeto **(20 horas semanais para monitores bolsistas)** e descrever as Atividades desenvolvidas pelo monitor, bem como o método de avaliação para a escolha do Monitor. Caso opte por remover o componente

curricular do projeto, clicar no ícone *a*. O Sistema permite adicionar vários componentes curriculares. Após preenchidos os campos, clicar no botão **"Avançar"** para continuar.

| PORTAL DO DOCENTE > DOCENTE                                            | s de Monitoria                                                                                                |                                                                                                    |
|------------------------------------------------------------------------|----------------------------------------------------------------------------------------------------|----------------------------------------------------------------------------------------------------|
| Atenção: Selecione os componentes<br>Somente docentes do quadro perman | curriculares que serão associados ao docente (orientador).<br>ente da UNILA podem ser adicionados ao projeto. | <ol> <li>Dimensão do Projeto</li> <li>Dados Gerais do Projeto</li> <li>Componentes Curriculares</li> <li>Selecionar Docentes</li> <li>Selecionar Coordenador</li> <li>Anexar Arquivos</li> <li>Resumo do Projeto</li> </ol> |
|                                                                        | SELEÇÃO DE DOCENTES                                                                                           |                                                                                                    |
| Docente: *                                                             | 3                                                                                                    | 9                                                                                                    |
| Lista de Componentes Curriculares d                                    | lo Projeto                                                                                                    |                                                                                                    |
| BIO0010 - QUÍMICA GERAL                                                |                                                                                                    |                                                                                                    |
|                                                                        | Adicionar Docente ao Projeto                                                                                  |                                                                                                    |
|                                                                        | : Remover                                                                                                    |                                                                                                    |
| Orientadores                                                           |                                                                                                    |                                                                                                    |
| Lista de Orientadores e seus Compo<br>Orientador(a)                    | nentes Curriculares<br>Componente Cu                                                                          | urricular Relacionado                                                                                                    |
|                                                                        | Gravar Proposta << Voltar Cancelar                                                                            | Avançar >>                                                                                                    |

\* Campos de preenchimento obrigatório.

Ao digitar as primeiras letras do nome, o sistema exibirá as opções contidas no banco de dados. Em seguida, selecionar o (s) componente(s) curricular(es) que serão associados à proposta. Após essas definições, clicar em **"Adicionar Docente ao Projeto"**, conforme imagem acima.

O mesmo passará a ser visualizado na Lista de Orientadores e seus Componentes Curriculares, conforme imagem abaixo:

| Atonção: Selecione os componentes curriculare<br>Somente docentes do quadro permanente da UN | n que serão associados ao docente (orientador).<br>ELA podem ser adicionados ao projeto. | Dimensilo do Projeto     Z. Dados Gerals do Projeto     Gomponentes Curriculares     Selecienar Docentes     Selecienar Coordenador     Anexar Arguivos     Resumo do Projeto |
|----------------------------------------------------------------------------------------------|------------------------------------------------------------------------------------------|----------------------------------------------------------------------------------------------------|
|                                                                                              | SELEÇÃO DE DOCENTES                                                                      |                                                                                                    |
| Docente: *                                                                                   | 2                                                                                        |                                                                                                    |
| Lista de Componentes Curriculares do Projeto                                                 |                                                                                          |                                                                                                    |
| MAT0018 - CÁLCULO II                                                                         |                                                                                          |                                                                                                    |
| EER0109 - FÍSICA I                                                                           |                                                                                          |                                                                                                    |
| BIO0010 - QUÍMICA GERAL                                                                      |                                                                                          |                                                                                                    |
| BIO0006 - BIOQUÍMICA                                                                         |                                                                                          |                                                                                                    |
| HAT0009 - CÁLCULO I                                                                          |                                                                                          |                                                                                                    |
| ARQ0023 - HESTÖRIA GERAL I                                                                   |                                                                                          |                                                                                                    |
|                                                                                              | Adicionar Docente ao Projeto                                                             |                                                                                                    |
|                                                                                              | 20 au                                                                                    |                                                                                                    |
| Orientadores                                                                                 | W: Kemover                                                                               |                                                                                                    |
| Lista de Orientadores e seus Componentes Cur<br>Orientador(a)                                | rriculares<br>Componente Curr                                                            | ricular Relacionado                                                                                                    |
| 1965331 - LUIS EVELIO GARCIA ACEVEDO                                                         | MATDO18 - CÁLCUA                                                                         | U II W                                                                                                    |
| 1999700 - ALESSANDRA CRISTIANE SIBIM                                                         | MATDO18 - CÁLCU                                                                          | LO II 🦉                                                                                                    |
| Lista de Orientadores e seus Componentes Cur<br>Orientador(a)                                | rriculares<br>Componente Curr                                                            | ricular Relacionado                                                                                                    |
| 1926933 - MARCELA BOROSKI                                                                    | EER0109 - FÍSICA                                                                         | 1 🐨                                                                                                    |
| Lista de Orientadores e seus Componentes Cur<br>Orientador(a)                                | componente Curr                                                                          | ricular Relacionado                                                                                                    |
| 1926933 - MARCELA BOROSKI                                                                    | BODDDD - QUÉMIC                                                                          | a geral.                                                                                                    |
| Lista de Orientadores e seus Componentes Cur<br>Orientador(a)                                | rricularea<br>Comosocrite Curr                                                           | ricular Belacionada                                                                                                    |
| 1728724 - CATARINA COSTA PERNANDES                                                           | 8000006 - 800Qu                                                                          | inoca 🐨                                                                                                    |
| 2144145 - CARLA VERMEULEN CARVALHO GRADE                                                     | moocos - mooqui                                                                          | INDCA W                                                                                                    |
| Lista de Orientadores e seus Componentes Cur                                                 | rriculares Compression Comp                                                              | ricular Belacionado                                                                                                    |
| 1965331 - UUS EVELIO GARCIA ACEVEDO                                                          | HATDOD9 - CÁLCIA                                                                         |                                                                                                    |
| 1999700 - ALESSANDRA CRISTIANE SIBIM                                                         | MATDOD9 - CÁLCU                                                                          |                                                                                                    |
| Lista de Orientadores e seus Componentes Cur                                                 | riculares                                                                                |                                                                                                    |
| Orientador(a)                                                                                | Componente Curr                                                                          | ricular Relacionado                                                                                                    |
| 2709174 - ANALLA CHERNAYSKY                                                                  | Groupe Research Area Martine M. Conserver M.                                             |                                                                                                    |

\* Campos de preexchimento obrigatório.

Caso opte por remover o Orientador do projeto de monitoria, clicar no ícone . Após incluídos os orientadores, clicar no botão **"Avançar"** para continuar. Na próxima tela, será necessário selecionar com um clique o nome docente que irá coordenar o projeto. Depois de selecionar o coordenador do projeto, clicar em "avançar". A seguinte tela será exibida:

| PORTAL DO DOCENTE > ANEXAR ARQUIN                                                                                                    | /0S                                                                                               |                                                                                                    |
|----------------------------------------------------------------------------------------------------|---------------------------------------------------------------------------------------------------|----------------------------------------------------------------------------------------------------|
|                                                                                                    |                                                                                                   |                                                                                                    |
| Nesta tela devem ser anexados os arquivos o                                                                                                    | le um Projeto.                                                                                    | <ol> <li>Dimensão do Projeto</li> <li>Dados Gerais do Projeto</li> <li>Componentes Curriculares</li> <li>Selecionar Docentes</li> <li>Selecionar Coordenador</li> <li>Anexar Arquivos</li> <li>Resumo do Projeto</li> </ol> |
| Atenção: Utilize este espaço para e<br>PDF e outros).<br>Utilize-o também para anexar outro<br>cadastrado.<br>Os campos são obrigatórios caso quei | nviar o arquivo completo do Projeto<br>s documentos que julgar indispens<br>ra anexar um arquivo. | o de Monitoria caso tenha sido elaborada também em outro formato (Word, Excel,<br>sáveis para aprovação e/ou execução do Projeto de Monitoria que está sendo                                                                |
|                                                                                                    | INFORME OS DA                                                                                     | DOS DO ARQUIVO                                                                                                    |
| Título: Projeto Teste                                                                                                    |                                                                                                   |                                                                                                    |
| Descrição: 🖈                                                                                                    |                                                                                                   |                                                                                                    |
| Arquivo: * Selecionar an                                                                                                    | quivo Nenhum arquivo seleciona                                                                    | do.                                                                                                    |
|                                                                                                    | Anexar                                                                                            | Arquivo                                                                                                    |
|                                                                                                    |                                                                                                   |                                                                                                    |
|                                                                                                    | 🔍: Visualizar Arquiv                                                                              | o 🐻: Remover Arquivo                                                                                                    |
| LISTA DE ARQUIVOS ANEXADOS COM SUCESSO                                                                                                    | 3                                                                                                 |                                                                                                    |
| Descrição do Arquivo                                                                                                    |                                                                                                   |                                                                                                    |
|                                                                                                    | Gravar Proposta << Volta                                                                          | r Cancelar Avançar >>                                                                                                    |
|                                                                                                    |                                                                                                   |                                                                                                    |

\* Campos de preenchimento obrigatório.

Na tela acima, que é a sexta etapa, é possível anexar arquivos na proposta. Após descrever o nome do arquivo, clicar no botão "selecionar arquivos". Depois de escolher o arquivo, clicar no botão localizado logo abaixo: "anexar arquivo". O sistema permite inserir qualquer quantidade de arquivos.

Ao clicar no ícone 🔍 será possível efetuar o download do arquivo inserido no projeto.

Ao clicar no ícone *w*, será possível remover o arquivo. O sistema fornecerá uma caixa de diálogo para confirmar a exclusão. O Sistema permite anexar qualquer quantidade de arquivos.

Após anexado o arquivo, clicar no botão "Avançar" para continuar. será exibido um resumo da Proposta.

Pode-se clicar no botão "Gravar (Rascunho)", para salvar a proposta sem enviar para aprovação ou clicar diretamente no botão "Finalizar Edição e Enviar" para salvar a proposta e enviá-la para aprovação pela coordenação do curso.

O Sistema irá exibir uma versão da proposta para impressão onde o docente poderá imprimir a proposta. Clicando em "**Voltar**" o Cadastro é finalizado.

# ANEXO II

# CADASTRO DO PROCESSO SELETIVO DE ESCOLHA DOS MONITORES

1. Acessar o SIGAA;

1.1 Para cadastrar o instrumento avaliativo "prova" para a seleção de monitores o docente, coordenador do projeto de monitoria, deve acessar no Portal do Docente:

Ensino > Projetos > Projeto Monitoria > Coordenação de Projeto > Processo Seletivo, conforme imagem a seguir:

|                                                                           |                                   | Semestre a                              | tual: 2018.1   | 🤪 Mód         | ulos                          | 付 Caixa Pos                                      | tal 🛛 🍃 Abrir Ch                         | amado  |                                                                 |
|---------------------------------------------------------------------------|-----------------------------------|-----------------------------------------|----------------|---------------|-------------------------------|--------------------------------------------------|------------------------------------------|--------|-----------------------------------------------------------------|
| ITUTO LATINO-AMERICANO DE ARTE, CULTURA E HISTORIA (1)                    | ).01.06.01.04)                    |                                         |                | 📲 Men         | u Docente                     | Alterar se                                       | nha 🕜 Ajuda                              |        |                                                                 |
| Ensino 🍦 Pesquisa 💖 Extensão 🛛 🍓 Ações Integrada                          | s 🕕 Convênio                      | s 📑 Biblioteca                          | a 🧾 Produçã    | o Intelectual | 🚳 Ambie                       | ntes Virtuais                                    | 🗟 Outros                                 |        |                                                                 |
| Orientação Acadêmica - Graduação<br>Orientações Pós-Graduação<br>Estágios |                                   |                                         |                |               |                               | Minhas M<br>Tr                                   | ensagens<br>ocar Foto                    |        |                                                                 |
| PAP<br>Reposição de Avaliação                                             |                                   |                                         |                |               | Editar I                      | Dados do Site P                                  | essoal do<br>Docente                     |        |                                                                 |
| Turmas                                                                    |                                   |                                         |                |               |                               | Ver Agenda da                                    | s Turmas                                 |        |                                                                 |
| Projetos                                                                  | Projeto de                        | Monitoria / Apo                         | oio da Qualida | ade do Ensino | b 🕨 Lis                       | star Meus Proje                                  | etos                                     |        |                                                                 |
| Avaliação Institucional                                                   | Proposta o                        | de Curso Lato S                         | ensu           |               | → Si                          | ubmeter Projet                                   | o                                        | qui    |                                                                 |
| Plano Individual de Trabalho Docente (PITD)<br>Consultas                  | ÊS) - T01 (ABER<br>68 / 68        | TA)<br>2N1234                           | 55 / 50        | <b>6</b>      | Ci                            | onsultar Projete<br>ertificados e De<br>onitores | os Submetidos<br>eclarações              |        |                                                                 |
| Solicitar Compra de Livros para a Biblioteca<br>Atividades de Campo       | RIO II - T27 (A)                  | BERTA)<br>4T3456                        | 8 / 25         | 99            | Co                            | oordenação de<br>sualizar Avalia                 | Projeto<br>ções de Projetos              | Ger    | renciar Monitores do Projeto<br>idar Relatórios de Desligamento |
| Fórum de Cursos<br>Fórum Docente                                          | RIO I - TO1 (AB<br>102 /<br>102 3 | erta)<br>8T3456 5T34                    | 0 / 25         | <b>9</b> B    | Siape:                        | Dado<br>1                                        | s Pessoais<br>999781                     | Pro    | cesso Seletivo                                                  |
| Declaração de Disciplinas Ministradas                                     | RIO I - TO8 (AB<br>102 /<br>102 3 | <sup>ERTA)</sup><br>8 <b>T5634 5T34</b> | 0 / 25         | <b>a</b> P    | Categor<br>Titulaçã<br>Regime | ia: D<br>o: D<br>Trabalho: D                     | ocente<br>OUTORADO<br>edicação Exclusiva | Soli   | icitar Reanálise dos Req. Formais                               |
| Planos de Docência Assistida                                              |                                   |                                         |                |               | E-mail:                       | lo                                               | g-sig-hom@unila.edu                      | b Rela | atórios Renovação/Final de Proje                                |
| Declaração de Participação em Banca de Graduação                          | • <b>T01</b> (ABERTA)<br>30 / 4   | 4M34                                    | 24 / 25        | <b>6</b>      | Tem exr                       | periência de an                                  | licação do exame C                       | Res    | umo SID do Projeto                                              |
| Declaração de Orientação                                                  | 3 (ABERTA)                        |                                         | 2., 25         |               | Bras pa                       | a estudantes e                                   | estrangeiros que pro                     | Env    | viar Avisos                                                     |

A seguinte tela será exibida:

| PORTAL DO DOCE      | ENTE > SELECIONAR PROJETO PARA CADASTRAR PROV                                    | A SELETIVA                                                                  |                          |      |   |
|---------------------|----------------------------------------------------------------------------------|-----------------------------------------------------------------------------|--------------------------|------|---|
|                     | 🖺 : Nova Prova 🛛 💀 : Alterar Prova<br>🞯 : Apagar Prova 🎯 : Cadastrar Resultado d | 🗄 : Listar Inscritos 🛛 🖻 : Visualizar R<br>a Prova 🌡 : Convocar Discentes 🛙 | esultado<br>ፉ: Enviar En | nail |   |
|                     | PROJETOS DE ENSINO COO                                                           | RDENADOS PELO USUÁRIO ATUAL                                                 |                          |      |   |
| 014 - Projeto Teste | •                                                                                |                                                                             |                          |      | 8 |
| Data Prova          | Inscrições até                                                                   | Título                                                                      | VR                       | VNR  |   |
|                     | Não há Provas de Seleção                                                         | cadastradas para este projeto                                               |                          |      |   |
| 013 - Monitoria de  | Quimica                                                                          |                                                                             |                          |      | 1 |
| ata Prova           | Inscrições até                                                                   | Título                                                                      | VR                       | VNR  |   |
|                     | Não há Provas de Selecão                                                         | cadastradas para este projeto                                               |                          |      |   |

[VR = Vagas Remuneradas VNR = Vagas Não Remuneradas]

2. O coordenador do projeto de monitoria deverá clicar no ícone referente a Nova Prova "🛄 ", e a seguinte tela será exibida:

| Ensino 🧼 Pesquisa 🍼 Extensão 🦓 Ações Integradas 🖺 Convênios 🔛 Biblioteca 📗 Produção<br>PORTAL DO DOCENTE > SELEÇÃO DO PROJETO DE MONITORIA | Intelectual 🐻 Ambientes Virtuais 🏽 Outros |
|----------------------------------------------------------------------------------------------------|-------------------------------------------|
| Atenção:<br>Somente projetos de monitoria ativos podem cadastrar e alterar uma prova seletiva.                                             |                                           |
| SELEÇÃO DE MONITORIA                                                                                                    |                                           |
| Ano Projeto: 2013                                                                                                    |                                           |
| Título do Projeto: Monitoria de Quimica                                                                                                    |                                           |
| Situação do Projeto: RECOMENDADO                                                                                                    |                                           |
| Situação da Prova Seletiva: AGUARDANDO INSCRIÇÃO                                                                                           |                                           |
| Vagas Concedidas: 1 Remuneradas e 1 Não Remuneradas.                                                                                       |                                           |
| Vagas Disponíveis para Reserva: 1 Remuneradas e 1 Não Remuneradas.                                                                         |                                           |
| Título da Prova: *                                                                                                    | ?                                         |
| Data da Prova: *                                                                                                    |                                           |
| Inscrições Até:                                                                                                    |                                           |
|                                                                                                    |                                           |
| Informações complementares (Local de Realização, Ho                                                                                        | prário das provas, etc)                   |
|                                                                                                    |                                           |
| Complemento:                                                                                                    |                                           |
|                                                                                                    |                                           |
|                                                                                                    |                                           |
|                                                                                                    |                                           |
| RFIL DA VAGA: SELECIONE QUAIS COMPONENTES CURRICULARES SERÃO CONSIDERADOS NA SELE                                                          | ECÃO DE MONITORES *                       |
| Vagas Reservadas: Remuneradas: 0 🝸 ? Não remuneradas: 0                                                                                    | <u>·</u> ?                                |
| ③: Adicionar 🛛 🥑: Remover                                                                                                    |                                           |
| ista de componentes do projeto.                                                                                                    |                                           |
|                                                                                                    |                                           |
| ECI0008 - QUIMICA GERAL - 60h                                                                                                    | Q                                         |
|                                                                                                    |                                           |
|                                                                                                    |                                           |
| ista de componentes vinculados à prova (Selecione quais são obrigatórios para a seleção)                                                   |                                           |
| Nenhum componente vinculado                                                                                                    |                                           |
| Cadastrar Cancelar                                                                                                    |                                           |
| * Campos de preenchimento obrigatório.                                                                                                    |                                           |

2. Os seguintes campos deverão ser preenchidos:

Título da prova: um texto para nomear a prova.

Data da prova: data em que a prova será aplicada.

Inscrições até: data limite para os discentes se inscreverem para participar do processo seletivo:

Complemento: informações complementares.

Vagas reservadas:

Remuneradas: quantidade de bolsas remuneradas reservadas para esta prova, de acordo com as vagas concedidas.

Não remuneradas: quantidade de bolsas não remuneradas reservadas para esta prova, de acordo com as vagas concedidas.

3. Todos os componentes curriculares que foram inseridos no projeto aparecerão no "lista de componentes do projeto".

Ao clicar no botão "adicionar", o componente curricular será incluído na lista de componentes vinculados à prova, localizada logo abaixo da tela. Ao lado de cada componente que foi adicionado, é possível marcar qual deles será obrigatório para o processo seletivo, ou seja, qual o componente que deverá ter sido obrigatoriamente cursado com aprovação pelo candidato para que o sistema permita a inscrição.

4. Após finalizar o preenchimento dos dados da prova, o coordenador do projeto de monitoria deverá clicar no botão "Cadastrar".

5. Após o realizar o processo seletivo de escolha dos monitores, o coordenador do projeto de monitoria deverá cadastrar o resultado da seleção no sistema. Para cadastrar o referido resultado, é necessário acessar, no SIGAA, no Portal do Docente, o menu "Ensino" > "Projetos" > "Projeto de

Monitoria/Apoio da Qualidade do Ensino" > "Coordenação de Projeto" > "Processo Seletivo", conforme imagem abaixo:

| TITUTO LATINO-AMERICANO DE ARTE, CULTURA E HISTÓRIA (:                    | 0.01.06.01.04)                 | Semestre               | atual: 2018.1  | 寶 Mód<br>📲 Men | ulos<br>u Docente             | 付 Caixa                       | Postal 🏷 Abrir Chi<br>Ir senha 🕢 Ajuda             | amado  |                                    |
|---------------------------------------------------------------------------|--------------------------------|------------------------|----------------|----------------|-------------------------------|-------------------------------|----------------------------------------------------|--------|------------------------------------|
| Ensino 🍦 Pesquisa 😚 Extensão 🥀 Ações Integrad                             | as Convêr                      | ios 🖪 Bibliotec        | a 🗾 Produçã    | o Intelectual  | 🐞 Ambie                       | ntes Virtuai                  | is 🎧 Outros                                        |        |                                    |
| Orientação Acadêmica - Graduação<br>Orientações Pós-Graduação<br>Estágios | )<br>)<br>)                    | _                      |                |                |                               | Minha                         | s Mensagens<br>Trocar Foto                         |        |                                    |
| PAP<br>Reposição de Avaliação                                             | ><br>>                         |                        |                |                | Editar I                      | oados do Sit                  | e Pessoal do<br>Docente                            |        |                                    |
| Turmas                                                                    | •                              |                        |                |                |                               | Ver Agenda                    | i das Turmas                                       |        |                                    |
| Projetos                                                                  | <ul> <li>Projeto</li> </ul>    | de Monitoria / Ap      | oio da Qualida | de do Ensino   | > Li:                         | star Meus P                   | rojetos                                            |        |                                    |
| Avaliação Institucional                                                   | Proposta                       | a de Curso Lato S      | Sensu          |                | + Si                          | ibmeter Pro                   | ojeto                                              | qui    |                                    |
| Plano Individual de Trabalho Docente (PITD)<br>Consultas                  | ÈS) - T01 (AE                  | erta)<br>2N1234        | 55 / 50        | <b>9</b> P     | Co                            | ensultar Pro<br>ertificados e | jetos Submetidos<br>Declarações                    |        |                                    |
| Solicitar Compra de Livros para a Biblioteca                              | RIO II - T27                   | (ABERTA)               |                |                | 0                             | ordenação                     | de Projeto                                         | Ga     | ranciar Manitores da Projeta       |
| Atividades de Campo                                                       | 68 / 68                        | 4T3456                 | 8 / 25         | 9 6            | Vi                            |                               | aliações de Projetos                               | Val    | lidar Pelatórios de Desligamento   |
| Fórum de Cursos<br>Fórum Docente                                          | RIO I - TO1 (<br>102 /<br>102  | ABERTA)<br>3T3456 5T34 | 0 / 25         | <b>9</b> P     | Siape:                        | Da                            | dos Pessoais<br>1999781                            | Pro    | ocesso Seletivo                    |
| Declaração de Disciplinas Ministradas                                     | RIO I - TO8 (<br>102 /<br>102  | ABERTA)<br>3T5634 5T34 | 0 / 25         | <b>9</b> P     | Categor<br>Titulaçã<br>Regime | ia:<br>o:<br>Trabalho:        | Docente<br>DOUTORADO<br>Dedicação Exclusiva        | Sol    | licitar Reanálise dos Req. Formais |
| Planos de Docência Assistida                                              |                                |                        |                |                | E-mail:                       |                               | log-sig-hom@unila.edu.                             | Re     | latórios Renovação/Final de Proje  |
| Declaração de Participação em Banca de Graduação                          | - <b>T01</b> (ABERTA<br>30 / 4 | )<br>4M34              | 24 / 25        | <b>9</b> P     | Tem exp                       | eriência de                   | aplicação do exame C                               | Re     | sumo SID do Projeto                |
| Declaração de Orientação                                                  | 3 (ABERTA)                     |                        |                | ~ ~            | Bras par<br>essa cer          | a estudant<br>tificação, e    | es estrangeiros que pro<br>artigos publicados sobi | e esse | viar Avisos                        |

Será exibida a seguinte tela:

|                |                    | Convenios                                                         |                                                                           | Ambientes Virtuais             | s @ Outros |   |
|----------------|--------------------|-------------------------------------------------------------------|---------------------------------------------------------------------------|--------------------------------|------------|---|
| PORTAL DO      | DOCENTE > SELECION | AR PROJETO PARA CADASTRAR PR                                      | OVA SELETIVA                                                              |                                |            |   |
|                | 🗃: Apaga           | : Nova Prova 🛛 🤯: Alterar Prova<br>ar Prova 🎯: Cadastrar Resultad | 🗐 : Listar Inscritos 🛛 📄 : Visualiza<br>o da Prova 🖓 : Convocar Discentes | r Resultado<br>😼: Enviar Email | L          |   |
|                |                    | Projetos de Ensino C                                              | OORDENADOS PELO USUÁRIO ATUAL                                             |                                |            |   |
| 2014 - Projeto | Teste              |                                                                   |                                                                           |                                |            | 1 |
| Data Prova     |                    | Inscrições até                                                    | Título                                                                    | VR                             | VNR        |   |
|                |                    | Não há Provas de Seleç                                            | ão cadastradas para este projeto                                          |                                |            |   |
| 2013 - Monitor | ia de Quimica      |                                                                   |                                                                           |                                |            | 1 |
| Data Prova     | Inscrições até     | Título                                                            |                                                                           | VR VNR                         |            |   |
|                | 23/09/2014         | Prova de Selecao de Monitores                                     | de Química 2013                                                           | 1 1                            | 🥪 🗐 🗟 🧕    | 0 |

6. É necessário clicar no ícone "③" Cadastrar Resultado da Prova. A seguinte tela será exibida:

| <ul> <li>Ensino </li> <li>Pesquisa </li> <li>Extensão </li> <li>Ações Integradas </li> <li>C</li> <li>PORTAL DO DOCENTE &gt; CADASTRO DE RESULTADOS DA SE</li> </ul>                                                  | unvênios 🖹 Biblioteca   | 🗾 Produção In | telectual | 🐞 Ambientes Virtua | ais 🖓 Outros |            |
|----------------------------------------------------------------------------------------------------|-------------------------|---------------|-----------|--------------------|--------------|------------|
| Atenção:<br>Os critérios de desempate são na seguinte ordem:<br>a) maior nota na prova seletiva;<br>b) maior nota no(s) componente(s) curricular(es) de formação ol<br>c) maior Índice de Rendimento Acadêmico (IRA). | jeto da seleção;        |               |           |                    |              |            |
| 🚱: Discent                                                                                                    | e prioritário 🛛 🗐: Disc | ente NÃO prio | ritário   |                    |              |            |
| Discente                                                                                                    | STA DE MONITORES IN     | P.<br>Escrit  | P. Fin    | al Situação        | Prioritário  | Observação |
| 575 - ANA CAROLINA                                                                                                    |                         | 0,0           | 0,0       | Classificado 💌     | 0            |            |
| 576 - ANA LAURA                                                                                                    |                         | 0,0           | 0,0       | Classificado 💌     | 0            |            |
| 663 - EVELYN J                                                                                                    |                         | 0,0           | 0,0       | Classificado 👱     | 0            |            |
|                                                                                                    | Incluir Discentes na Se | leção         |           |                    |              |            |
|                                                                                                    |                         |               |           |                    |              |            |
| CADASTRO DE                                                                                                    | RESULTADOS DA SEL       | EÇÃO DE MON   | ITORES    | 3                  |              |            |
| Projeto de Ensino: Monitoria de Quimica                                                                                                    |                         |               |           |                    |              |            |
| Prova: Prova de Selecao de Monitor                                                                                                    | es de Quimica 2013      |               |           |                    |              |            |
| Data da Prova: 24/09/2014                                                                                                    |                         |               |           |                    |              |            |
| Bolsas Remuneradas : 1                                                                                                    |                         |               |           |                    |              |            |
| Bolsas Não Remuneradas: 1                                                                                                    |                         |               |           |                    |              |            |

7. É necessário inserir a nota que cada inscrito obteve na prova, conforme o caso. É necessário informar se cada inscrito foi classificado ou não. Quando não classificado, é possível inserir uma observação. No caso de projetos que foram contemplados com bolsas remuneradas e não remuneradas, o discente classificado em 1° lugar receberá a bolsa remunerada e o segundo lugar receberá a bolsa não remunerada (voluntária).

8. Após todas as notas terem sido inseridas o docente deve clicar no botão **"Incluir Discentes na Seleção"**. A seguinte tela será exibida:

| Projeto de Ensino:      | Quimica Geral 2014-2             |               |          |     |         |        |                |   |
|-------------------------|----------------------------------|---------------|----------|-----|---------|--------|----------------|---|
| Prova                   | Selecao Monitoria Quimica 2014-2 |               |          |     |         |        |                |   |
| Data da Prova:          | 26/09/2014                       |               |          |     |         |        |                |   |
| Bolsas Remuneradas :    | 1                                |               |          |     |         |        |                |   |
| Bolsas Não Remuneradas: | 1                                |               |          |     |         |        |                |   |
|                         | <b>3</b> : Ex                    | cluir Monitor | da Lista |     |         |        |                |   |
| Discente                |                                  | NPE           | NF       | МСР | IA(IRA) | Class. | Vínculo        |   |
| 75 - ANA CAROLINA       |                                  | 10.0          | 10.0     | 6.5 | 7.5773  | 10     | BOLSISTA       | 0 |
| 76 - ANA LAURA          |                                  | 9.0           | 9.0      | 7.9 | 8.691   | 20     | NÃO REMUNERADO |   |
|                         |                                  |               | 8.0      | 0.0 | 1       | 30     | EM ESPERA      | 0 |
| 01020141 - BRUNA        |                                  | 8.0           | 0.0      |     |         |        |                |   |

9. Caso o coordenador do projeto de monitoria verifique algum erro de lançamento de nota é possível excluir o lançamento de um determinado discente clicando no ícone Excluir Monitor da

Lista " 🦉 ". O nome do discente retorna para a lista de monitores inscritos. O coordenador do projeto poderá inserir novamente as notas e clicar novamente no botão "Incluir Discentes na Seleção".

10. Após conferir o lançamento das notas, o coordenador do projeto de monitoria deverá clicar no botão **"Cadastrar Resultado"**, para finalizar o cadastro do resultado da seleção. Ao clicar nesse botão, o resultado será submetido e não será mais possível corrigir o lançamento.

Observação:

Até a convocação, o vínculo dos aprovados permanece "em espera". Após a convocação, o vínculo é alterado para "bolsista" ou "não remunerado", conforme o caso.

11. Ao clicar no ícone "Visualizar Resultado" - 🔲 - o sistema exibirá a lista de classificados do processo seletivo em formato de impressão.

12. Após o cadastro do resultado do processo de seleção de escolha dos monitores, é necessário convocar os aprovados para assumirem a monitoria e assinarem eletronicamente termo de compromisso no SIGAA.

13. Para realizar a convocação, o coordenador do projeto deverá acessar, o SIGAA, e no Portal Docente, o menu: Ensino > Projetos > Projeto de Monitoria/Apoio da Qualidade do Ensino > Coordenação de Projeto > Processo Seletivo:

| TITUTO LATINO-AMERICANO DE ARTE, CULTURA E HISTÓRIA ( | 10.01.06.01.04) | Semestre a       | atual: 2018.1 |        | 🥮 Módu<br>🔫 Menu | ulos<br>u Docente | Caixa                | a Postal<br>ar senha  | > Abrir Cha     | amado |                                     |
|-------------------------------------------------------|-----------------|------------------|---------------|--------|------------------|-------------------|----------------------|-----------------------|-----------------|-------|-------------------------------------|
| 🖹 Ensino 🍦 Pesquisa  Extensão  Ações Integrac         | las 🗋 Convênio  | os 🛅 Biblioteci  | a 🗾 Produç    | ão In  | telectual        | 🐞 Amb             | ientes Virtua        | is 🍓 Outro            | s               |       |                                     |
| Orientação Acadêmica - Graduação                      | •               |                  |               |        |                  |                   | Minha                |                       |                 |       | 1                                   |
| Orientações Pós-Graduação                             | •               |                  |               |        |                  |                   | Phillip              | is mensagen           | •               |       |                                     |
| Estágios                                              | •               |                  |               |        |                  |                   |                      | Trocar Fot            | D               |       |                                     |
| PAP                                                   | •               |                  |               |        |                  | Edita             | r Dados do Si        | te Pessoal de         |                 |       |                                     |
| Reposição de Avaliação                                | •               |                  |               |        |                  |                   |                      | Docente               | e               |       |                                     |
| Turmas                                                | •               |                  |               |        |                  |                   | Ver Agend            | a das Turma           | s               |       |                                     |
| Projetos                                              | Projeto de      | e Monitoria / Ap | oio da Qualid | lade ( | do Ensino        | •                 | Listar Meus F        | Projetos              |                 | 1.    |                                     |
| Avaliação Institucional                               | Proposta        | de Curso Lato S  | Sensu         |        |                  | •                 | Submeter Pr          | ojeto                 |                 | qui   |                                     |
| Plano Individual de Trabalho Docente (PITD)           | CHD*            |                  |               |        |                  |                   | Consultar Pro        | ojetos Subm           | etidos          |       |                                     |
|                                                       | ÊS) - T01 (ABER | RTA)             |               |        |                  |                   | Certificados         | e Declaraçõe          | s               |       |                                     |
| Consultas                                             | 68 / 68         | 2N1234           | 55 / 50       | 9      | \$               |                   | Monitores            |                       | ,               |       |                                     |
| Solicitar Compra de Livros para a Biblioteca          | RIO II - T27 (A | BERTA)           |               |        |                  | 3                 | Coordenacão          | de Projeto            | ,               | Ger   | renciar Monitores do Projeto        |
| Atividades de Campo                                   | • 68 / 68       | 4T3456           | 8 / 25        | q      | \$               |                   | Visualizar Av        | aliacões de           | Projetos        | Vali  | idar Relatórios de Desligamento     |
| Férum de Curses                                       | RIO I - TO1 (AE | ERTA)            |               |        |                  |                   | Di                   | ados Pesso            | ais             | Pro   | ocesso Seletivo                     |
| Férum Desente                                         | 102 /           | 3T3456 5T34      | 0 / 25        | 9      | P                | Siape             |                      | 1999781               |                 | -     |                                     |
| Forum Docente                                         |                 | (FRTA)           |               |        |                  | Categ             | oria:                | Docente               |                 | Sol   | licitar Reconsideração da Avaliação |
| Declaração de Disciplinas Ministradas                 | 102 /           | 3T5634 5T34      | 0 / 25        | 9      | Ø                | Titula            | ção:<br>ne Trabalho: | DOUTORAE<br>Dedicação | 00<br>Exclusiva | Sol   | licitar Reanálise dos Req. Formais  |
| Planos de Docência Assistida                          | 102             |                  |               |        |                  | E-ma              | il:                  | log-sig-hor           | n@unila.edu.l   | Rel   | latórios Renovação/Final de Projet  |
|                                                       | - T01 (ABERTA)  |                  |               |        |                  |                   |                      |                       |                 | Res   | sumo SID do Projeto                 |
| Declaração de Participação em Banca de Graduação      | 30 / 4          | 4M34             | 24 / 25       | E      | \$               | Tem e             | xperiência de        | e aplicação d         | io exame Ce     | e     |                                     |
| Declaração de Orientação                              | 3 (ABERTA)      |                  |               |        |                  | Bras p            | ara estudant         | tes estrange          | ros que pro     | C Env | viar Avisos                         |
| 018.2 Local: ????                                     | 30 / 30         | 6M34             | 0 / 20        | E-     | 50               | exam              | Apta a leci          | onar para pi          | iblico divers   | o: do |                                     |

Na tela abaixo, que é a tela de consulta do processo seletivo, é habilitado um ícone na lista de provas para realizar a convocação dos bolsistas e voluntários:

|                | 📓<br>ම: Apaga  | : Nova Prova 🛛 😴 : Alterar Prova<br>ar Prova 🎯 : Cadastrar Resultad | 📰 : Listar Inscritos 🛛 🗟 : Visualiz<br>o da Prova 🖁 : Convocar Discente | ar Resultado<br>s <mark>ශ</mark> : Enviar | Email |           |          |
|----------------|----------------|---------------------------------------------------------------------|-------------------------------------------------------------------------|-------------------------------------------|-------|-----------|----------|
|                |                | Projetos de Ensino C                                                | OORDENADOS PELO USUÁRIO ATUAL                                           |                                           |       |           |          |
| 2014 - Projeto | Teste          |                                                                     |                                                                         |                                           |       |           | <b>e</b> |
| Data Prova     |                | Inscrições até                                                      | Título                                                                  | VR                                        |       | VNR       |          |
|                |                | Não há Provas de Seleç                                              | āo cadastradas para este projeto                                        |                                           |       |           |          |
| 2013 - Monitor | ia de Quimica  |                                                                     |                                                                         |                                           |       |           | <b>1</b> |
| Data Prova     | Inscrições até | Título                                                              |                                                                         | VR                                        | VNR   |           |          |
| 24/09/2014     | 23/09/2014     | Prova de Selecao de Monitores                                       | de Quimica 2013                                                         | 1                                         | 1     | 🥪 🗉 🖻 🞯 G |          |

[VR = Vagas Remuneradas VNR = Vagas Não Remuneradas]

#### PORTAL DO DOCENTE > CADASTRO DE RESULTADOS DA SELEÇÃO DE MONITORES

Nesta operação é possível convocar discentes classificados no processo seletivo e escolher as orientações para cada discente.

|                                                                  | 🔐: Con           | vocar Di  | scente     |                     |         |                   |                          |   |
|------------------------------------------------------------------|------------------|-----------|------------|---------------------|---------|-------------------|--------------------------|---|
| Co                                                               | NVOCAR DISC      | NTES CI   | LASSIFIC   | ADOS                |         |                   |                          |   |
| Projeto de Ensino: Monitoria de Quimica                          |                  |           |            |                     |         |                   |                          |   |
| Prova: Prova de Selecao de Moni                                  | tores de Quimica | 2013      |            |                     |         |                   |                          |   |
| Data da Prova: 24/09/2014                                        |                  |           |            |                     |         |                   |                          |   |
| Bolsas Remuneradas : 1                                           |                  |           |            |                     |         |                   |                          |   |
| Bolsas Não Remuneradas: 1                                        |                  |           |            |                     |         |                   |                          |   |
| Discente                                                         | NPE              | NF        | МСР        | IA(IRA)             | Class.  | Vínculo           | Situação                 |   |
| 575 - ANA                                                        | 10.0             | 10.0      | 0.0        | 7.5773              | 10      | BOLSISTA          | AGUARDANDO<br>CONVOCAÇÃO | 2 |
| 576 - ANA LAURA                                                  | 9.0              | 9.0       | 0.0        | <mark>8.</mark> 691 | 20      | NÃO<br>REMUNERADO | AGUARDANDO<br>CONVOCAÇÃO | 2 |
| 663 - EVELYN                                                     | 8.0              | 8.0       | 0.0        | 5.5083              | 30      | EM ESPERA         | AGUARDANDO<br>CONVOCAÇÃO |   |
| [NPE - Nota da Prova Escrita, NF - Nota Final, MCP - Média dos C | omponentes da f  | Prova, IA | - Índice A | Acadêmico, (        | Class ( | Classificação]    |                          |   |
|                                                                  | <                | < Voltar  |            |                     |         |                   |                          |   |

É exibida a lista dos discentes classificados, por ordem de colocação. Ao clicar no ícone a ("Convocar Discentes") o sistema exibirá a O termo de compromisso para assinatura e as demais informações do monitor, conforme a tela abaixo:

#### PORTAL DO DOCENTE > CONVOCAÇÃO/ORIENTAÇÃO DISCENTE

|                                                                                                    | 🔐: Convo                                                                                     | ocar          |  |
|----------------------------------------------------------------------------------------------------|----------------------------------------------------------------------------------------------|---------------|--|
|                                                                                                    | CONVOCAR DISCENTES                                                                           | CLASSIFICADOS |  |
| Projeto:<br>Período:<br>Discente:<br>Email:<br>Classificação:<br>Situação:<br>Vínculo:<br>Data Início: | Monitoria de Quimica<br>01/03/2013 a 30/06/2013<br>1º<br>AGUARDANDO CONVOCAÇÃO V<br>BOLSISTA |               |  |
| Data Fim: *                                                                                            |                                                                                              |               |  |
| ORIENTAÇÕES DO DISCENTE                                                                                |                                                                                              |               |  |
|                                                                                                    | Data Início:                                                                                 | Data Fim:     |  |
|                                                                                                    | Confirmar Alterações                                                                         | << Voltar     |  |

Após alterar a situação do discente de "aguardando convocação" para "convocado" e definir as orientações do monitor, conforme a tela acima, é necessário clicar no botão "CONFIRMAR ALTERAÇÕES" e inserir a senha do SIGAA para assinar o termo de compromisso. O discente já estará convocado para assumir a monitoria no projeto e para assinar o termo de compromisso no Portal do Discente>Menu Monitoria>Meus Projetos de Monitoria.

#### **ANEXO III**

# ASSUMIR A MONITORIA E ASSINAR O ELETRONICAMENTE O TERMO DE COMPROMISSO NO SIGAA

 Após o cadastro do resultado do processo de seleção dos monitores e a convocação dos monitores pelos coordenadores dos projetos de ensino, para efetivar o vínculo de monitor (bolsista ou voluntário), o discente selecionado deverá confirmar o interesse na bolsa de monitoria e assinar o termo de compromisso. Para isso, o discente deverá acessar, no Portal Discente o menu: "Monitoria" > "Meus Projetos de Monitoria", conforme imagem a seguir:

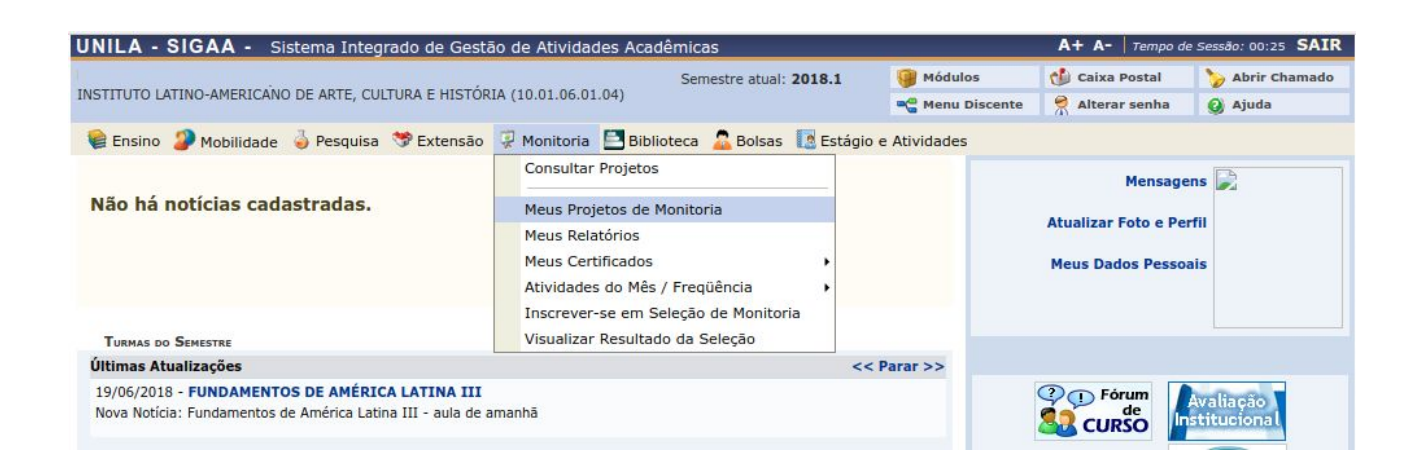

#### 1.1 A seguinte tela será exibida:

| 📦 Ensino 谋 Monitoria                               |                  |                                                         |          |  |
|----------------------------------------------------|------------------|---------------------------------------------------------|----------|--|
| PORTAL DO DISCENTE > LISTA DE PROJETOS DO DISCENTE |                  |                                                         |          |  |
| ्रि: Visualizar Pr<br>ुः Atualizar Dados Banc      | rojeto<br>:ários | 💩: Visualizar Monitoria<br>ᡒ: Aceitar ou Recusar Monito | oria     |  |
| Projetos de M                                      |                  | RIA ENCONTRADOS (1)                                     |          |  |
| Títula                                             |                  | Vínculo                                                 | Situação |  |
|                                                    |                  |                                                         |          |  |

Só é possível o discente aceitar (ou recusar) a bolsa se os dados bancários estiverem corretamente cadastrados. Ao clicar no ícone "Dados Bancários" - ② - é possível atualizar os dados bancários.

Ao clicar no ícone "Aceitar ou recusar monitoria" - **L** - o SIGAA exibirá o termo de compromisso para assinatura e outras informações referentes ao projeto, conforme imagem abaixo:

| ACEITAR OU REC                  | USAR PARTICIPAÇÃO EM PROJETO DE MONITORIA |
|---------------------------------|-------------------------------------------|
| DADOS DO PROJETO                |                                           |
| Ano do Projeto:                 |                                           |
| Título do Projeto:              |                                           |
| Execução do Projeto:            |                                           |
| Coordenador(a):                 |                                           |
| DADOS DA PROVA SELETIVA         |                                           |
| Título da Prova Seletiva:       |                                           |
| Discente:                       |                                           |
| Classificação:                  |                                           |
| Nota da Prova:                  |                                           |
| Nota da Final:                  |                                           |
| Situação:                       |                                           |
| Vínculo:                        |                                           |
| LISTA DE ORIENTADORES           |                                           |
| Orientador(es):                 |                                           |
| Aceitar ou Recusar Participação |                                           |
| Aceitar Monitoria: SIM          | - 2                                       |
|                                 | Confirmar Cancelar                        |

3. Após conferir todos as informações, clicar no botão "CONFIRMAR" e inserir a senha do SIGAA para efetivar a assinatura do termo de compromisso.

4. Caso o discente queira recusar a participação no projeto de monitoria, deverá alterar o campo "Aceitar Monitoria" na área da tela "Aceitar ou Recusar Participação" para "NÃO". Um campo de "Justificativa" será exibido, conforme imagem abaixo, onde será necessário informar o motivo pelo qual está recusando a participação no projeto. Para concluir deve clicar no botão "**Confirmar**":

| Aceitar ou Recusar Participação |                    |
|---------------------------------|--------------------|
| Aceitar Monitoria:              | Ão 🚽 ?             |
| Justificativa:                  |                    |
|                                 | Confirmar Cancelar |

5. Após aceitar a convocação, a situação da monitoria no projeto será alterada de "CONVOCADO": para "ASSUMIU MONITORIA", conforme imagem abaixo:

| Ensino 🐺 Monitoria         | m success.                                            |                                                              |     |                   | (x) fechar mensa |
|----------------------------|-------------------------------------------------------|--------------------------------------------------------------|-----|-------------------|------------------|
| PORTAL DO DISCENTE > LISTA | DE PROJETOS DO DISCENTE                               |                                                              |     |                   |                  |
|                            | 🔍: Visualizar Projeto<br>🎯: Atualizar Dados Bancários | 💩 : Visualizar Monitoria<br>🧞 : Aceitar ou Recusar Monitoria |     |                   |                  |
|                            | Projetos de Monito                                    | RIA ENCONTRADOS (1)                                          |     |                   |                  |
| ítulo                      |                                                       | Vincul                                                       | 0   | Situação          |                  |
| 013 - Monitoria de Ouimica |                                                       | BOLSI                                                        | STA | ASSUMIU MONITORIA | Q 🚨 🕲            |

Portal do Discente

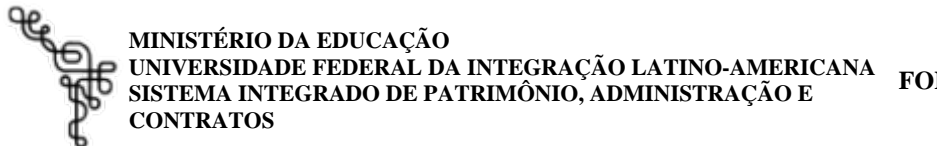

FOLHA DE ASSINATURAS

Emitido em 02/10/2020

#### EDITAL Nº 66/2020 - PROGRAD (10.01.05.17) (Nº do Documento: 66)

(Nº do Protocolo: NÃO PROTOCOLADO)

(Assinado eletronicamente em 02/10/2020 14:05 ) PABLO HENRIQUE NUNES PRO-REITOR(A) 2195962

Para verificar a autenticidade deste documento entre em https://sig.unila.edu.br/public/documentos informando seu número: 66, ano: 2020, tipo: EDITAL, data de emissão: 02/10/2020 e o código de verificação: 01fb368ba7